## Login Process & Device Registration

## **Login Process**

1. Click on Account Logins.

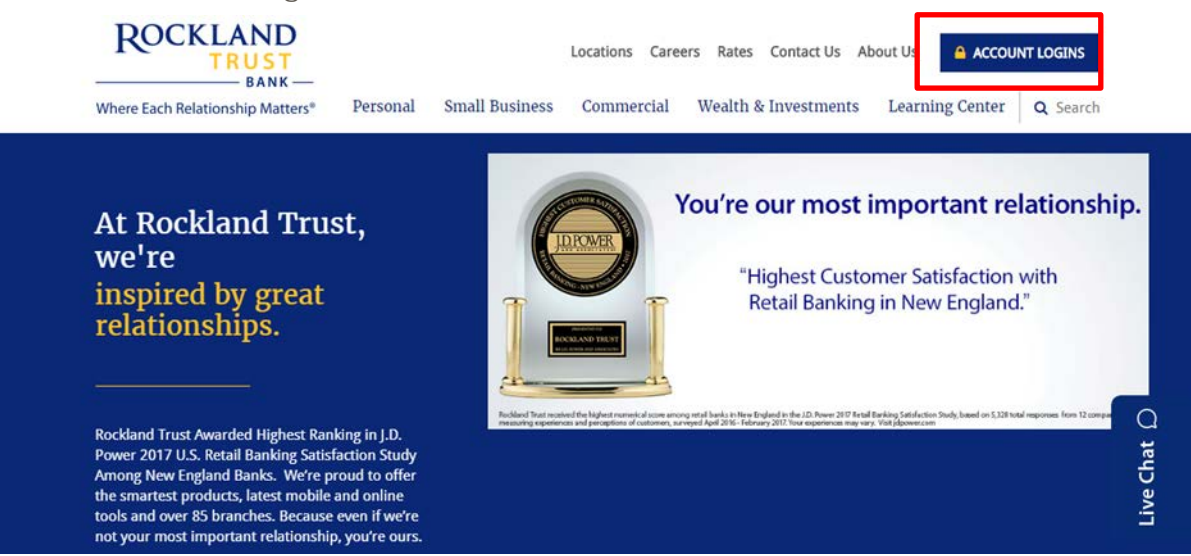

2. Enter your User ID in the box that is located in the top right hand corner of the screen and click on the 'Log In' button.

| ROCKLAND<br>TRUST<br>BANK                                                                                                    | Personal Banking Investment Accounts Business Banking                                                                                                    | it Us 🔒 ACCOUNT LOGINS                                                  |
|----------------------------------------------------------------------------------------------------|----------------------------------------------------------------------------------------------------|-------------------------------------------------------------------------|
| Where Each Relationship Matters                                                                                                    |                                                                                                    | Learning Center Q Search                                                |
| At Rockland Tr<br>we're<br>inspired by grea<br>relationships.                                                                                                    | Login to your accounts         Rockland Trust gives you a variety of services that help you use and manage your accounts, whenever and wherever you water         Online Banking Login         Enter User ID       LOG IN         Enroll       Bill Pay Demo       Security         Remote Deposit Plus       LOG IN | <b>portant relationship.</b><br>er Satisfaction with<br>i New England." |
| ·                                                                                                    | Business Credit Card                                                                                                    |                                                                         |
| Rockland Trast Awarded Highest<br>Power 2017 LLS. Retail Banking S<br>Among New England Banks. We<br>the smartest produce, latest mo-<br>tools and over 85 branches. Bes-<br>net sourcement Investigation | Tax Payments                                                                                                    | Live Chat                                                               |
| ELECTRONIC BANKING                                                                                                    |                                                                                                    |                                                                         |

3. Enter your existing password in the box.

|           | ROCKLA               | ND<br>J S T        |
|-----------|----------------------|--------------------|
|           | Login ID             |                    |
|           | Password             |                    |
|           | C Remember me        |                    |
|           | l am a new user. For | got your password? |
| Locations |                      |                    |

4. Click on the 'Log In' button

| ROCKLAND                               |
|----------------------------------------|
| Login ID Password                      |
| □ Remember me<br>Log In                |
| I am a new user. Forgot your password? |

5. Select the location where you would like to have a Secure Access Code delivered.

| ROCKLAND                             |
|--------------------------------------|
| Send your Secure Access Code to:     |
| I have a Secure Access Code          |
| SMS : (xxx) xxx - 5531               |
| SMS : (xxx) xxx - 0718               |
| Phone to : (xxx) xxx - 3417          |
| E-mail : xxxxxxpencer@xxxxxnking.com |

6. Enter the Secure Access Code in the box once it has been received.

Note: Secure Access Codes are only valid for 15 minutes.

a. Click the 'Submit' button.

| ROCKLAND<br>TRUST              |  |
|--------------------------------|--|
| Enter your Secure Access Code  |  |
| Secure Access Code Back Submit |  |

b. Select the appropriate registration option.

**NOTE**: Are you at a private computer that you will use regularly to access online banking? If so, you can register your browser for future access. If you are at a public computer, select 'Do Not Register Device' and this computer will not be registered. Note: To register your computer we will place a cookie in your browser. Your PC must be configured to accept 'cookies' from this site. The next time you log on, you will only need to enter your User ID and password.

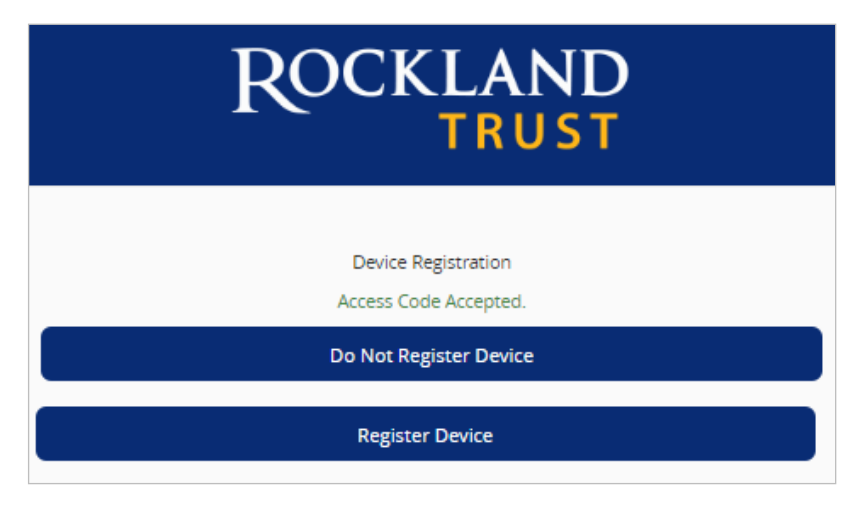

## Forgot your password?

1. Click the 'Forgot your password?' link on the password screen.

| ROCKLAND                                                  |  |
|-----------------------------------------------------------|--|
| Login ID                                                  |  |
| Remember me Forgot your password? I am a new user. Log In |  |
| Locations                                                 |  |

- 2. Enter your Username in the box.
- 3. Click the 'Submit' button.

| ROCKLAND                |
|-------------------------|
| Username<br>Back Submit |

4. Select the location where you would like to have a Secure Access Code delivered.

| ROCKLAND                             |
|--------------------------------------|
| Send your Secure Access Code to:     |
| I have a Secure Access Code          |
| SMS : (xxx) xxx - 5531               |
| SMS : (xxx) xxx - 0718               |
| Phone to : (xxx) xxx - 3417          |
| E-mail : xxxxxxpencer@xxxxxnking.com |

- 5. Enter the Secure Access Code in the box once it has been received. **Note:** Secure Access Codes are only valid for 15 minutes.
- 6. Click the 'Submit' button.

| ROCKLAND<br>TRUST             |  |
|-------------------------------|--|
| Enter your Secure Access Code |  |
| Secure Access Code            |  |
| Back                          |  |

- 7. Select a new password using the requirements listed.
- 8. Click the 'Submit' button.

| ROCKLAND                                                    |
|-------------------------------------------------------------|
| Please set your new password:                               |
| New Password                                                |
| Confirm New Password                                        |
| Password must be at least 8 characters long.                |
| Password can be no more than 20 characters long.            |
| Password must contain a minimum of 1 numbers.               |
| Password must contain a minimum of 1 lower case characters. |
| Password must contain a minimum of 1 upper case characters. |
| Password must contain a minimum of 1 special characters.    |
| Password may not contain the following characters <>.       |
| Submit                                                      |

**Note**: You must be on a registered computer and browser to perform this action. If you are not on a registered computer and browser, please call 508.732.7072.